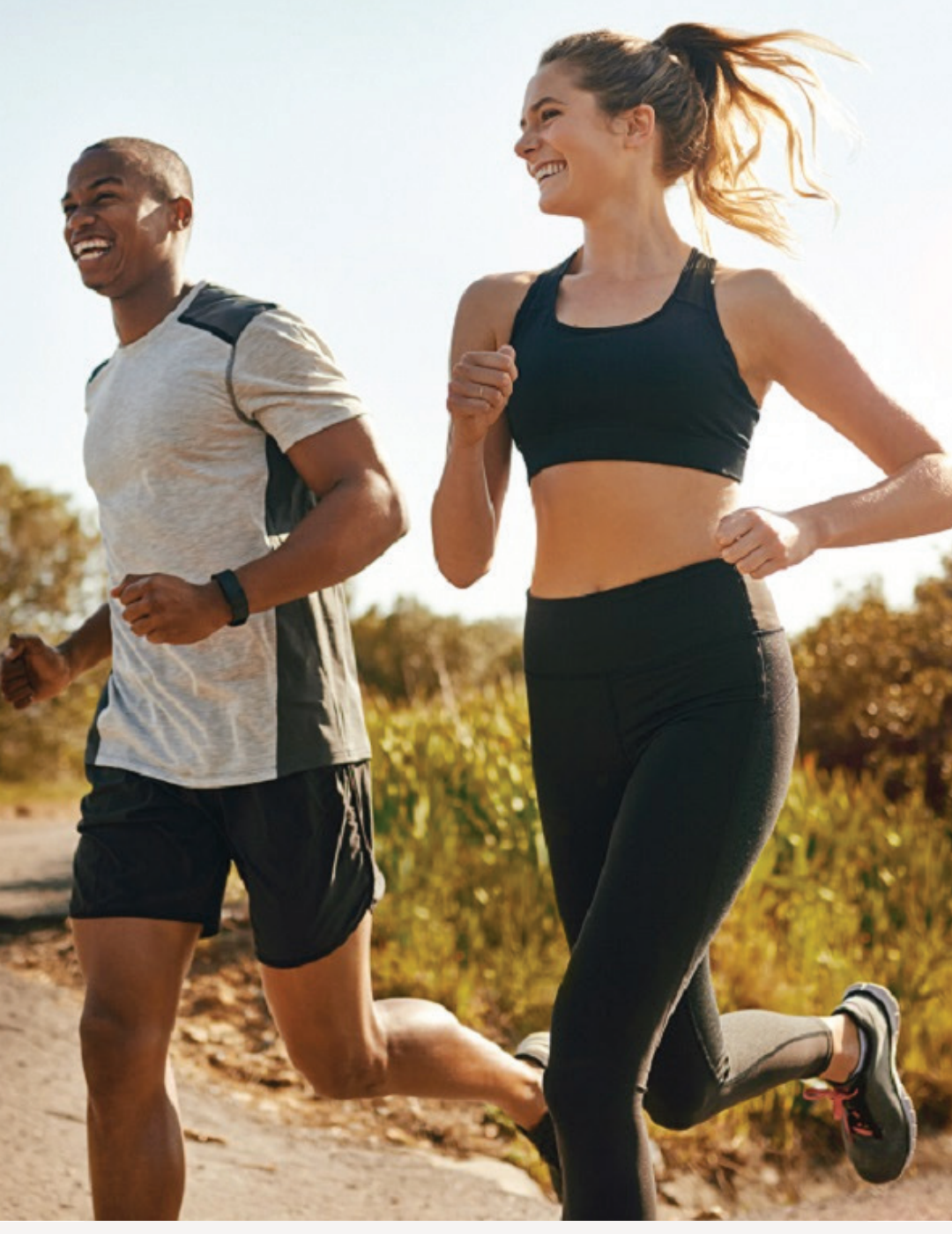

SINGAPORE

## **USER GUIDE:**

Healthier Me, Healthy Weight

## **How to Track Progress**

Amway

# Help & Support

### Need more help?

### Call or write to us

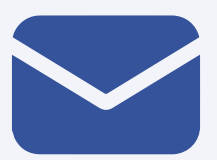

#### Helpdesk Email us @

sghelpdesk@amway.com

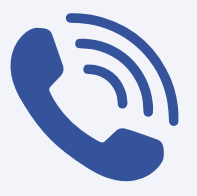

### **Call Centre**

Call +65 6550 9911 Monday to Friday 9am to 7pm Saturday 12pm to 7pm (excluding Sunday & public holiday)

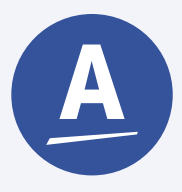

### Chatbot

You can also chat with our Amway Chatbot button at the bottom right on the website screen to get started!

## Amway

### How to Track Progress

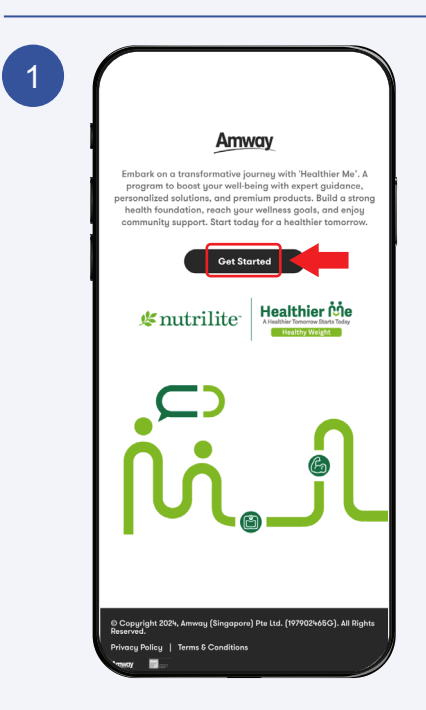

## Click **Get Started** to continue

2
Amway
Sign in
Email or Phone
ADD # or Customer #
Amway ID
Email Address or Phone Number
Possword
Sign I
Forgot Password?
Privacy 8 Security
Forgot Password?
Privacy 8 Security
Capyright ©2024 Amway, All Rights Reserved.

Sign In with your Amway ID & Password.

## Amway

## How to Track Progress

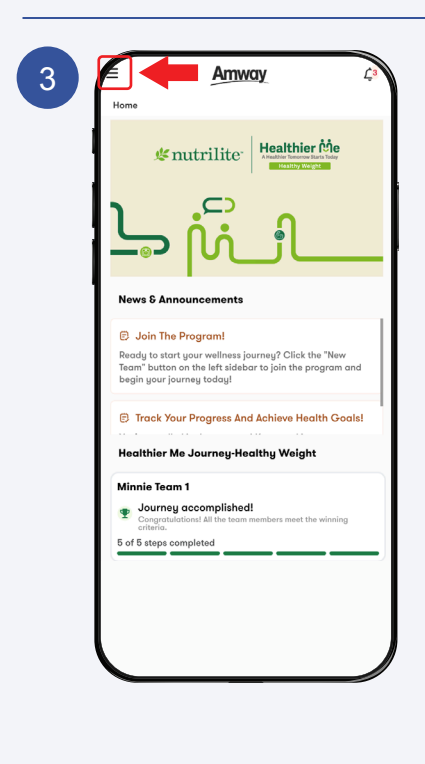

## Click on the **Menu Icon**.

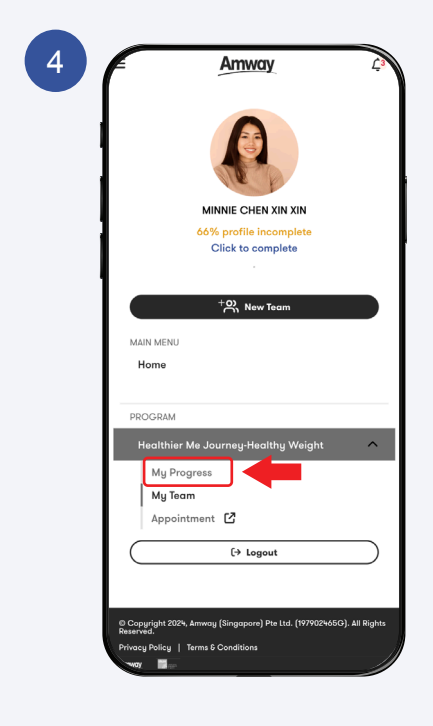

Select the program & Click **My Progress** to continue.

## **Amway**

### How to Track Progress

| My Progress                                                                                       | My Team                            |                                                |
|---------------------------------------------------------------------------------------------------|------------------------------------|------------------------------------------------|
|                                                                                                   |                                    | Appointment 🗹                                  |
|                                                                                                   | Campa                              | ign Details 🧿                                  |
|                                                                                                   | Campaign<br>Healthier Me<br>Period | a Journey-Healthy Weigh                        |
| Campaign Info<br>Embark on a transform<br>A dedicated program of                                  | native journey wit                 | th 'Healthier Me'.<br>nce every aspect of your |
| well-being.<br>From building a solid h<br>wellness goals,<br>our comprehensive and                | ealth foundation                   | to addressing specific                         |
| personalized solutions.<br>Enjoy a path to a healt<br>continuous usage<br>of our high-guality pro | thier you, conven                  | ience, and perks through                       |
| My Role<br>ALP Subscription                                                                       | : Participa<br>: 72390644          |                                                |
| Health Goal (C                                                                                    | Optional) 🚯                        | 0                                              |
| l aim to lose 5                                                                                   | kg in 3 mont                       | hs by                                          |
| reducing my co                                                                                    | alorie intake.                     | week and                                       |

#### a.Campaign Details

Displays the campaign name and duration.

#### b.My Role

Displays your role (Participant, Coach, or Platinum Leader).

#### c.ALP Subscription

Enter your ALP order number here.

#### d.Health Goal

Enter your Health Goal here.

6

| 1         | Conch: GFP891999 - DaN LEE ZHI XING<br>Team Name : Minie Team 1<br>29/8/2024 - 28/10/2024 |
|-----------|-------------------------------------------------------------------------------------------|
|           | Product Pre-<br>Purchase Assessment Assessment Result ADP<br>Meet Withing<br>Charling     |
| My<br>Hec | J Reward(s) ()<br>althy Weight                                                            |
| Post      | Assessment i oken • • • • • • • • • • • • • • • • • • •                                   |
|           |                                                                                           |

#### e.Individual Progress Displays the campaign you've joined, your coach, team name, the team's 60-day period, and your individual progress.

**f.My Reward(s)** Show all your rewards here.

### Amway

## User Guide

### How to Track Progress

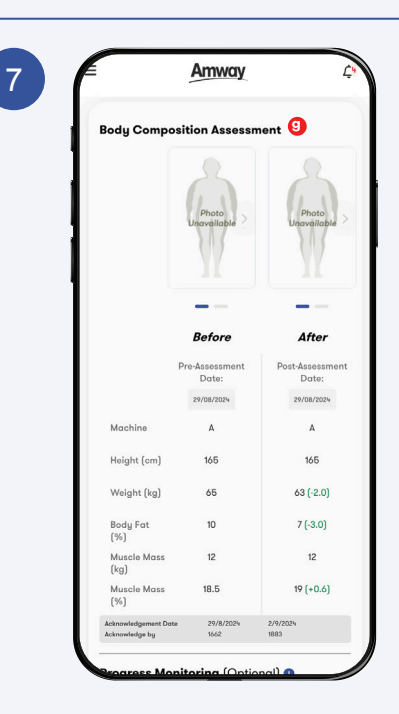

#### g.Body Composition Assessment

Displays all your pre- and post-assessment details and measurements.

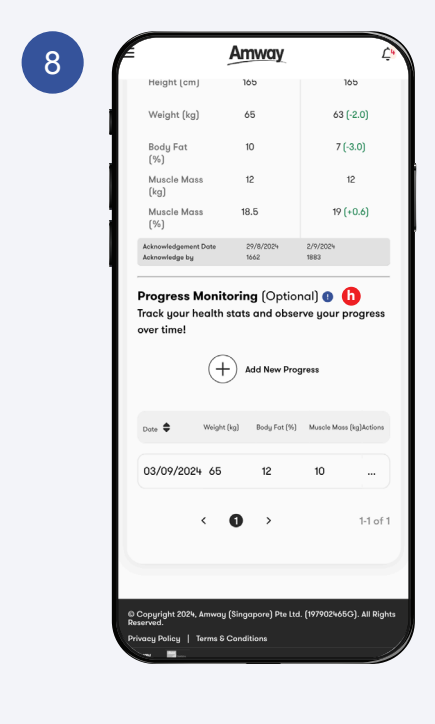

#### h.Progress Monitoring

Track and add your new progress here.

## Amway\_

## How to Track Progress

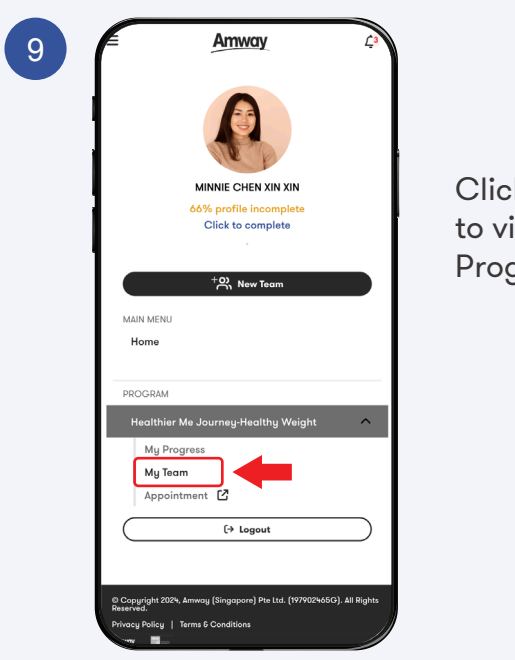

Click **My Team** to view your Team Progress.

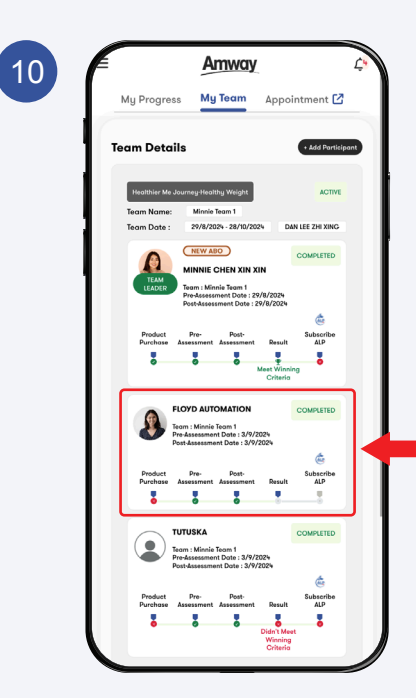

View all the details of your team participants here.

Click on the **Team Participant** tab to learn more about their progress.

## Amway

## How to Track Progress

| My Team > Participant Profile                                         |                                                                                                    |  |
|-----------------------------------------------------------------------|----------------------------------------------------------------------------------------------------|--|
|                                                                       | Team Member Profile                                                                                                    |  |
|                                                                       | Name<br>FLOYD AUTOMATION                                                                                                    |  |
|                                                                       | ABO No.<br>9002515                                                                                                    |  |
|                                                                       | Contact No.<br>(+65) 98787338                                                                                                    |  |
|                                                                       | Email<br>Luettgen29140@yopmail.com                                                                                                    |  |
| Role                                                                  | : Participant                                                                                                    |  |
| In dividual D                                                         |                                                                                                    |  |
| Individual P<br>Compaign :<br>Team Name :<br>Product<br>Perdense<br>S | Healthier Me Journey Realthy Wright<br>Monis Fam 1 29/4/2024-22/5/2028<br>Per- Peri-<br>Reading Peri-<br>Peri-<br>Peri |  |

You can find all the details on the **participant's profile** page.